# MoLHR-MIS User Manual for Employer

### CONTENTS

| CONTENTS                                                                     | 1  |
|------------------------------------------------------------------------------|----|
| How to register as Employer                                                  | 2  |
| How to log in as a Employer                                                  | 4  |
| How to submit foreign worker requisition                                     | 5  |
| How to claim application by MoLHR and FWRA                                   | 6  |
| How FWRAs/MoLHR can check or submit foreign workers application              | 9  |
| Foreign Workers Requisition and application directly through the FWRAs/MoLHR | 11 |
| How to track application status                                              | 11 |

#### I. How to register as Employer

1. Type https://mis.molhr.gov.bt/ on your browser. The MoLHR-MIS homepage will be displayed as shown below:

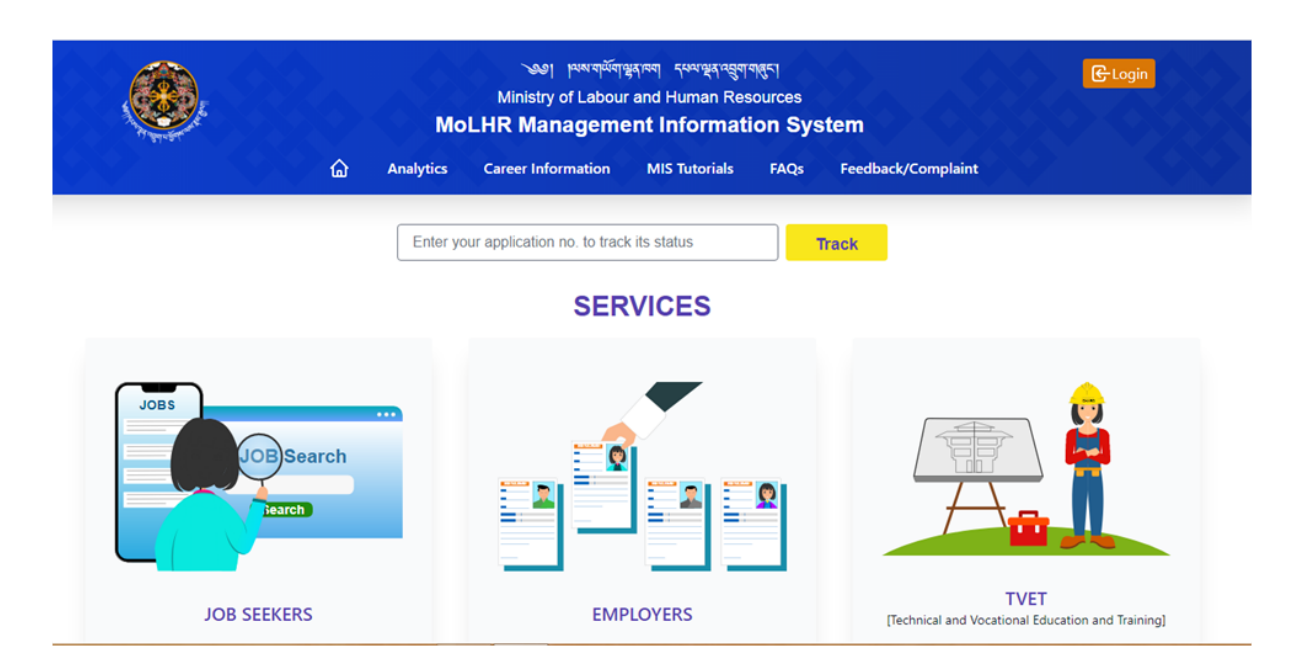

2. Click on the employer and then click on "Register as Employer" button as shown below:

|                                  | Analytics                                                                                                    | Career Information                                | MIS Tutorials          | FAQs        | Feedback/Complaint                                                                                             |                       |
|----------------------------------|----------------------------------------------------------------------------------------------------|---------------------------------------------------|------------------------|-------------|----------------------------------------------------------------------------------------------------|-----------------------|
|                                  |                                                                                                    | For E                                             | mployer                | 1           |                                                                                                    |                       |
|                                  | Red                                                                                                    | uister as Employer→                               | Apply for Ov           | ersea Age   | nt →                                                                                                    |                       |
|                                  | The second second second second second second second second second second second second second second second se | jister us employer .                              | rippij ioi oi          | croca rige  | in in the second second second second second second second second second second second second second second se |                       |
| (Note: For registration as an Er | nployment Agent, first get o                                                                                    | certification of registration by (                | clicking on "Apply for | Oversea Age | nt" and process license with MoEA to                                                                           | o register as Employe |
| (Note: For registration as an Ei | nployment Agent, first get o                                                                                    | certification of registration by<br>Qualification | clicking on "Apply for | Oversea Age | nt" and process license with MoEA to                                                                           | o register as Employe |
| (Note: For registration as an Ei | nplöyment Agent, first get o                                                                                    | certification of registration by<br>Qualification | clicking on "Apply for | Oversea Age | nt" and process license with MoEA to                                                                           | o register as Em      |

3. The following Employer registration form will be displayed. Fill the form with required information and without leaving any of the mandatory fields marked with \* sign and click submit.

|                                                                                                    | المعتومة معمد العمد المعتمين العمد العمد المعتمين العمد<br>Ministry of Labour and Human Resources<br>MoLHR Management Information System |           |                    |                |          |                    | <b>€</b> Login |
|----------------------------------------------------------------------------------------------------|----------------------------------------------------------------------------------------------------|-----------|--------------------|----------------|----------|--------------------|----------------|
| The second second second second second second second second second second second second second second second s | ۵                                                                                                    | Analytics | Career Information | MIS Tutorials  | FAQs     | Feedback/Complaint |                |
|                                                                                                    |                                                                                                    |           |                    |                |          |                    |                |
|                                                                                                    |                                                                                                    |           | Employe            | r Registration |          |                    |                |
| Employer Details                                                                                               |                                                                                                    |           |                    |                |          |                    |                |
| Employer Type*                                                                                                 |                                                                                                    |           | v                  |                |          |                    |                |
|                                                                                                    |                                                                                                    |           |                    |                |          |                    |                |
| Contact Details                                                                                                |                                                                                                    |           |                    |                |          |                    |                |
| Dzongkhag/Thomde*                                                                                              |                                                                                                    |           |                    | Gewog/Town     |          |                    |                |
| select                                                                                                    |                                                                                                    |           | ~                  | select         |          |                    | ~              |
| Exact Location*                                                                                                |                                                                                                    |           |                    | Office Contact | t No*    |                    |                |
| Mobile No*                                                                                                    |                                                                                                    |           |                    | Email ID*      |          |                    |                |
|                                                                                                    |                                                                                                    |           |                    |                |          |                    |                |
| Website                                                                                                    |                                                                                                    |           |                    | Organization 5 | Summary* |                    |                |
|                                                                                                    |                                                                                                    |           |                    |                |          |                    |                |
|                                                                                                    |                                                                                                    |           |                    |                |          |                    | SUBMIT RESET   |
|                                                                                                    |                                                                                                    |           |                    |                |          |                    |                |

#### II. How to log in as a Employer

1. Now that you are registered, you can log in by going to the 'login' menu on the top right corner of the MoLHR-MIS homepage as shown below:

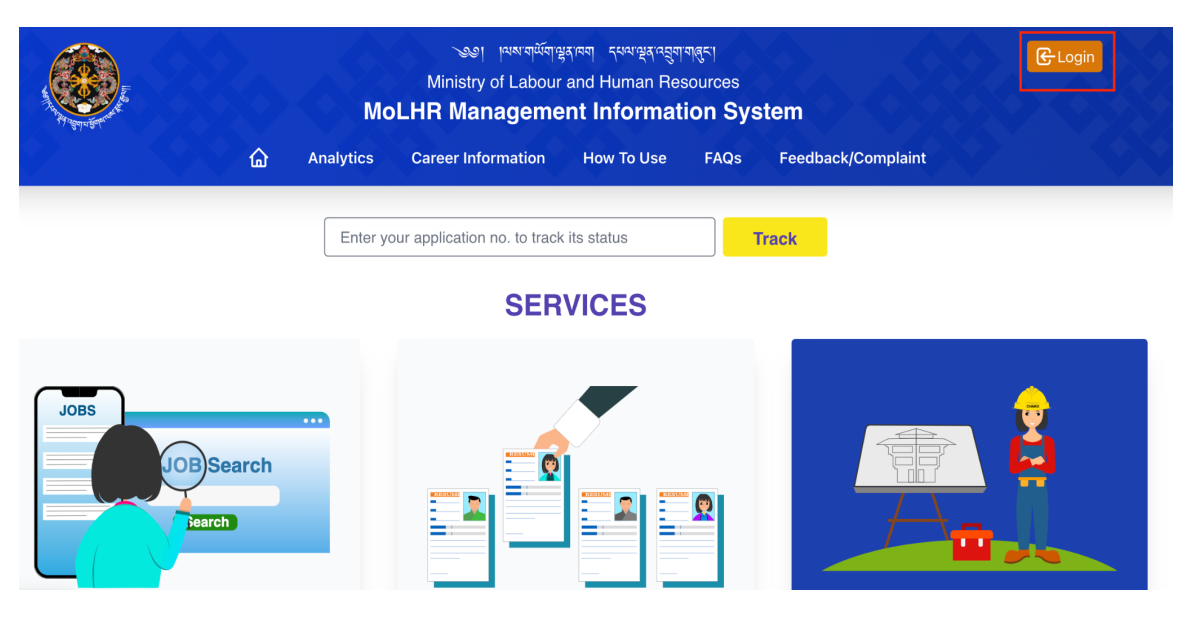

2. When you click on "Login", the following page will be displayed. Log in with the user ID which is your Employer ID and the password which you have received via email and SMS:

|             | A Contraction of the second second se |
|-------------|----------------------------------------------------------------------------------------------------|
| User ID     |                                                                                                    |
|             |                                                                                                    |
| Password    |                                                                                                    |
|             |                                                                                                    |
| Remember me |                                                                                                    |
|             | Forgot your password?                                                                                                    |

#### III. How to submit foreign worker requisition

Once you log in, on your dashboard, click on 'Foreign Workers', and then click on 'New Recruitment', and fill up the details, such as location of work for which you require foreign workers, work details, and the job category of the foreign workers required in the form that appears as shown below:

| MOLHR MIS           |                                  |                                  |                         |
|---------------------|----------------------------------|----------------------------------|-------------------------|
| Dashboard           | Employer Details                 |                                  |                         |
| e Employer 🗸        | Employer Type                    | License No.                      | Business Name           |
| Q Search Job Seeker | Private Business                 | 4009592                          | Phagma Jamtse           |
| P Notification      |                                  |                                  |                         |
| (i) Service Y       | Office Location                  |                                  |                         |
| 瓷 Foreign Workers 🗸 | Dzongkhag                        | Gewog                            | Exact Location          |
| New Recruitment     | Pemagatshel                      |                                  | Nganglam                |
| Management          |                                  |                                  |                         |
| Payment             | Mobile No.                       |                                  |                         |
|                     | 77242406                         |                                  |                         |
|                     |                                  |                                  |                         |
|                     |                                  |                                  |                         |
|                     | Location of Work/ Activity for w | hich Foreign Worker is Recruited |                         |
|                     | Dzongkhag*                       | Gewog*                           | Village*                |
|                     | select 🗸                         | select 🗸                         | select 🗸                |
|                     | Exact Location*                  | Sector*                          |                         |
|                     |                                  | All 🗸                            |                         |
|                     |                                  |                                  |                         |
|                     |                                  |                                  |                         |
|                     |                                  |                                  |                         |
|                     | Work Details                     |                                  |                         |
|                     | Project Award Letter Number*     | Name of Contact Award            | Contact Cost/Value      |
|                     | Project Description              | Project Award Date               | Project Completion Date |
|                     | Purpose of the Work*             |                                  |                         |
|                     |                                  |                                  |                         |

| Foreign Workers Details                                                                                                |                                      |                       |                 |                                     |                         |         |
|----------------------------------------------------------------------------------------------------|--------------------------------------|-----------------------|-----------------|-------------------------------------|-------------------------|---------|
| # NAME DOB GENDER QUALIFICATION                                                                                        | BIRTH PLACE P/                       | ASSPORT/VOTER ID      | COUNTRY         | MINIMUM WAGE PER MONTH(NU)          | JOB CATEGORY            | IF B    |
| 1select- v                                                                                                    |                                      |                       | select-v        |                                     | select v                |         |
| 4                                                                                                    |                                      |                       |                 |                                     |                         | •       |
| Duration of Work Permit Required: (Duration cannot be more than one year)                                              | From Date*                           |                       |                 | To Date*                            |                         |         |
| Point of Entry®                                                                                                    | select                               |                       | ~               |                                     |                         |         |
| Choose the office through which you would like to<br>process this application                                          | All                                  |                       | ~               |                                     |                         |         |
|                                                                                                    |                                      |                       |                 |                                     |                         |         |
| Attachment                                                                                                    |                                      |                       |                 |                                     |                         |         |
| Attachment 1                                                                                                    |                                      | DELET                 | те              |                                     |                         |         |
|                                                                                                    |                                      |                       |                 |                                     | + Add New               | Row     |
|                                                                                                    |                                      |                       |                 |                                     |                         |         |
| uctifu The Demuirement                                                                                                 |                                      |                       |                 |                                     |                         |         |
| Justity The Requirement                                                                                                |                                      |                       |                 |                                     |                         |         |
| Reason/ Remarks                                                                                                    |                                      |                       |                 |                                     |                         |         |
|                                                                                                    |                                      |                       |                 |                                     |                         | //      |
| hereby declare and confirm that all information furnished<br>as per the Labour and Employment Act of Bhutan and it's R | /submitted herein are<br>legulations | true. If the informat | ion and details | submitted are found to be not true, | l shall be liable for p | penalty |
|                                                                                                    |                                      |                       |                 |                                     | SUBMIT                  | NCEL    |
|                                                                                                    |                                      |                       |                 |                                     |                         |         |

#### **IV.** How to claim application by MoLHR and FWRA

**Note**: Agent and MoLHR office to claim and proceed only those applications where their Agent/MoLHR name is mentioned by employers.

FWRAs and MoLHR with this role will have to click on 'Tasklist' and then on 'Application', after logging in. You will see all the applications under 'Group Tasks' as shown below.

| MOLHR MIS    | DLHR MIS Task List |                     |           |                     |                |  |  |  |  |  |
|--------------|--------------------|---------------------|-----------|---------------------|----------------|--|--|--|--|--|
|              | Group Tasks        |                     |           |                     |                |  |  |  |  |  |
| Dashboard    |                    |                     |           |                     | search         |  |  |  |  |  |
| ■ Tasklist ~ | APPLICATION NO     | SERVICE NAME        | APPLICANT | SUBMITTED DATE      | CURRENT STATUS |  |  |  |  |  |
|              | ↓ 47000022         | New Foreign Workers |           | 2022-04-26 08:24:17 | APPROVED       |  |  |  |  |  |
| Application  | ↓ 47000023         | New Foreign Workers |           | 2022-04-26 08:26:23 | APPROVED       |  |  |  |  |  |
|              | ↓ 47000025         | New Foreign Workers |           | 2022-04-26 08:29:12 | APPROVED       |  |  |  |  |  |
|              | ↓ 47000026         | New Foreign Workers |           | 2022-04-26 08:31:17 | APPROVED       |  |  |  |  |  |
|              | ↓ 47000102         | New Foreign Workers |           | 2022-04-28 14:47:42 | SUBMITTED      |  |  |  |  |  |
|              | ↓ 47000103         | New Foreign Workers |           | 2022-04-29 06:01:25 | APPROVED       |  |  |  |  |  |
|              |                    |                     |           |                     |                |  |  |  |  |  |
|              | My Tasks           |                     |           |                     |                |  |  |  |  |  |
|              |                    |                     |           |                     | search         |  |  |  |  |  |
|              | APPLICATION NO     | SERVICE NAME        | APPLICANT | SUBMITTED DATE      | CURRENT STATUS |  |  |  |  |  |
|              | <b>↑</b> 4700002   | New Foreign Workers |           | 2022-04-08 10:04:19 | APPROVED       |  |  |  |  |  |
|              | <b>↑</b> 47000004  | New Foreign Workers |           | 2022-04-08 09:22:11 | APPROVED       |  |  |  |  |  |
|              | <b>↑</b> 4700005   | New Foreign Workers |           | 2022-04-08 10:04:36 | APPROVED       |  |  |  |  |  |
|              | <b>↑</b> 47000006  | New Foreign Workers |           | 2022-04-08 10:04:50 | APPROVED       |  |  |  |  |  |
|              | <b>↑</b> 47000007  | New Foreign Workers |           | 2022-04-17 12:26:03 | APPROVED       |  |  |  |  |  |
| I            | <b>↑</b> 4700008   | New Foreign Workers |           | 2022-04-18 08:16:23 | APPROVED       |  |  |  |  |  |

1. Now, sort/search applications by your FWRA name/MoLHR, and click on the 'Application No.' to claim that application. As soon as you do that, it will be moved to 'My Tasks'. When you click on the application number, the application form with the details will show up.

| My Tasks          |                     |           |                     |                |
|-------------------|---------------------|-----------|---------------------|----------------|
|                   |                     |           |                     | search         |
| APPLICATION NO    | SERVICE NAME        | APPLICANT | SUBMITTED DATE      | CURRENT STATUS |
| <b>1</b> 7000002  | New Foreign Workers |           | 2022-04-08 10:04:19 | APPROVED       |
| <b>↑</b> 47000004 | New Foreign Workers |           | 2022-04-08 09:22:11 | APPROVED       |
| <b>↑</b> 47000005 | New Foreign Workers |           | 2022-04-08 10:04:36 | APPROVED       |
| <b>↑</b> 47000006 | New Foreign Workers |           | 2022-04-08 10:04:50 | APPROVED       |
| <b>↑</b> 47000007 | New Foreign Workers |           | 2022-04-17 12:26:03 | APPROVED       |
| <b>↑</b> 4700008  | New Foreign Workers |           | 2022-04-18 08:16:23 | APPROVED       |

2. If you have accidentally claimed an application and want to unclaim, you can click on the blue arrow in front of the application number as shown below:

| My Tasks          |                     |           |                     |                |
|-------------------|---------------------|-----------|---------------------|----------------|
|                   |                     |           |                     | search         |
| APPLICATION NO    | SERVICE NAME        | APPLICANT | SUBMITTED DATE      | CURRENT STATUS |
| <b>4</b> 7000002  | New Foreign Workers |           | 2022-04-08 10:04:19 | APPROVED       |
| <b>↑</b> 47000004 | New Foreign Workers |           | 2022-04-08 09:22:11 | APPROVED       |
| <b>1</b> 47000005 | New Foreign Workers |           | 2022-04-08 10:04:36 | APPROVED       |
| <b>↑</b> 47000006 | New Foreign Workers |           | 2022-04-08 10:04:50 | APPROVED       |
| <b>↑</b> 47000007 | New Foreign Workers |           | 2022-04-17 12:26:03 | APPROVED       |
| <b>1</b> 47000008 | New Foreign Workers |           | 2022-04-18 08:16:23 | APPROVED       |

#### V. How FWRAs/MoLHR can check or submit foreign workers application

As per the job category and number of foreign workers requested by the employers through the requisition form, the FWRAs/MoLHR have to input details of the foreign workers as per the form and submit the form.

| Employer Details                                                                                                    |                                                                                             |                                                                          |
|----------------------------------------------------------------------------------------------------|---------------------------------------------------------------------------------------------|--------------------------------------------------------------------------|
| Employer Type                                                                                                    | License No.                                                                                 | Business Name                                                            |
| Private Business                                                                                                    | R1006409                                                                                    | Rinzin Lhamo Sale                                                        |
| Office Location                                                                                                    |                                                                                             |                                                                          |
| Dzongkhag                                                                                                    | Gewog                                                                                       | Exact Location                                                           |
| Thimphu                                                                                                    |                                                                                             | Changlam                                                                 |
| Mobile No.                                                                                                    |                                                                                             |                                                                          |
| 77109777                                                                                                    |                                                                                             |                                                                          |
|                                                                                                    |                                                                                             |                                                                          |
|                                                                                                    |                                                                                             |                                                                          |
| Location of Work/ Activity for                                                                                           | or which Foreign Worker is Recr                                                             | uited                                                                    |
| Dzongkhag                                                                                                    | Gewog                                                                                       | Village                                                                  |
| Thimphu                                                                                                    | Thim Throm                                                                                  | Bangdu                                                                   |
|                                                                                                    |                                                                                             |                                                                          |
| Exact Location                                                                                                    | Sector                                                                                      |                                                                          |
| Exact Location                                                                                                    | Sector<br>Construction                                                                      |                                                                          |
| Exact Location<br>babesa                                                                                                 | Sector<br>Construction                                                                      |                                                                          |
| Exact Location<br>babesa                                                                                                 | Sector<br>Construction                                                                      |                                                                          |
| Exact Location<br>babesa                                                                                                 | Sector<br>Construction                                                                      |                                                                          |
| Exact Location<br>babesa<br>Work Details                                                                                 | Sector<br>Construction                                                                      |                                                                          |
| Exact Location<br>babesa<br>Work Details<br>Project Award Letter Number*                                                 | Sector<br>Construction                                                                      | Contact Cost/Value                                                       |
| Exact Location<br>babesa<br>Work Details<br>Project Award Letter Number*<br>w0995                                        | Sector<br>Construction<br>Name of Contact Award<br>road                                     | Contact Cost/Value<br>450000.00                                          |
| Exact Location<br>babesa<br>Work Details<br>Project Award Letter Number*<br>w0995<br>Project Description                 | Sector<br>Construction<br>Name of Contact Award<br>road                                     | Contact Cost/Value<br>450000.00<br>Project Completion Date               |
| Exact Location<br>babesa<br>Work Details<br>Project Award Letter Number*<br>w0995<br>Project Description<br>Project test | Sector<br>Construction<br>Name of Contact Award<br>road<br>Project Award Date<br>2022-06-21 | Contact Cost/Value<br>450000.00<br>Project Completion Date<br>2022-06-24 |
| Exact Location<br>babesa<br>Work Details<br>Project Award Letter Number*<br>w0995<br>Project Description<br>Project test | Sector<br>Construction<br>Name of Contact Award<br>road<br>Project Award Date<br>2022-06-21 | Contact Cost/Value<br>450000.00<br>Project Completion Date<br>2022-06-24 |
| Exact Location<br>babesa<br>Work Details<br>Project Award Letter Number*<br>w0995<br>Project Description<br>Project test | Sector<br>Construction<br>Name of Contact Award<br>road<br>Project Award Date<br>2022-06-21 | Contact Cost/Value<br>450000.00<br>Project Completion Date<br>2022-06-24 |

| Foreign Workers De                                             | tails                 |                      |             |                    |          |       |
|----------------------------------------------------------------|-----------------------|----------------------|-------------|--------------------|----------|-------|
| SL. NO.                                                        | JOB C                 | ATEGORY              |             | NUMBER             |          |       |
| 1                                                              | Blaste                | ir                   |             | 4                  |          |       |
| 2                                                              | Const                 | . Carpenter          |             | 6                  |          |       |
| Duration of Work Permit F<br>(Duration cannot be more<br>year) | Required:<br>than one | From Date 2022-06-15 |             | To Date 2022-08-19 |          |       |
| Point of Entry                                                 |                       | Gelephu              |             |                    |          |       |
| # NAME DOB                                                     | GENDER                | QUALIFICATION        | BIRTH PLACE | PASSPORT/VOTER ID  | COUNTRY  | MINI  |
| 1 Pranim 2022                                                  | Male 🗸                | Certificate 🗸        | Asssam      | 243465             | India 🗸  |       |
| 2                                                              | select+               | select V             |             |                    | select-v |       |
| ٢                                                              |                       |                      |             |                    |          | ł     |
| Attachment                                                     |                       |                      |             |                    |          |       |
| Justify The Requiren                                           | nent                  |                      |             |                    |          |       |
| Reason                                                         |                       |                      | Remarks     |                    |          | li li |
|                                                                |                       |                      |             |                    | VERIFY   | ANCEL |

## Foreign Workers Requisition and application directly through the FWRAs/MoLHR

If the employers request for foreign workers is through email/call/visit without online requisition on Foreign Workers Management System, then the FWRAs/MoLHR can create and apply as follows by going to 'New Recruitment' under 'Foreign Workers'.

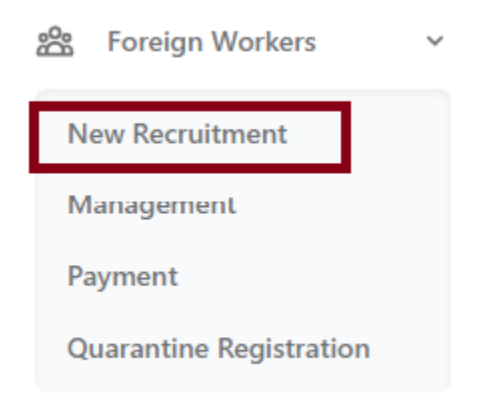

Similarly, the request for renewal, replacement, and additional foreign workers can be directly submitted by the FWRAs/MoLHR by clicking on 'Management' under 'Foreign Workers' as shown below:

| Reference Services Services Services | ' |
|--------------------------------------|---|
| New Recruitment                      |   |
| Management                           |   |
| Payment                              |   |
| Quarantine Registration              |   |

#### VI. How to track application status

- 1. How to track application status and its result
- a) From employer's dashboard after logging in: On your dashboard, when you can click on 'Management' under 'Foreign Workers', you will see the list of applications you submitted, along with their status.

| Foreign Wo  | rkers Managem | ent                      |                                     |           |        |
|-------------|---------------|--------------------------|-------------------------------------|-----------|--------|
| EMPLOYER ID | SECTOR        | WORK DURATION            | LOCATION                            | STATUS    | ACTION |
| 3130481     | Construction  | 2022-06-02 to 2022-06-22 | Punakha, Barp, Lobesa, lobes        | SUBMITTED |        |
| 3101032     | Construction  | 2022-06-21 to 2022-06-24 | Thimphu, Thim Throm, Bangdu, babesa | SUBMITTED |        |
| 4           |               |                          |                                     |           | ÷.     |

b) Public page to track application: you can also track your application from the MoLHR-MIS homepage by simply entering the application number in the 'track' application menu. If your application is approved, you will see the download/print option to print or download it.

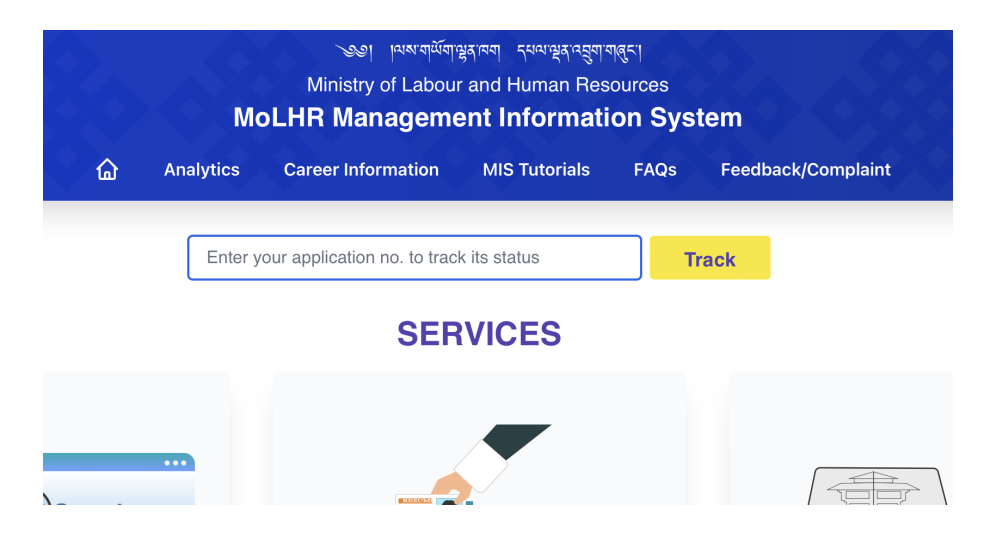

|                | Status    | Action Date           |   | Remarks |
|----------------|-----------|-----------------------|---|---------|
| 1              | SUBMITTED | 2nd-Jun-2022 06:15:09 |   | ok      |
|                |           |                       |   | _       |
| JOB S<br>JOB S | earch     |                       | l |         |